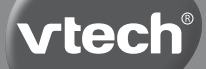

# Bedienungsanleitung

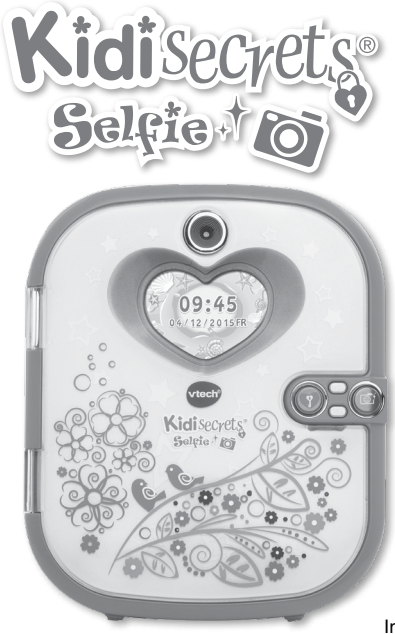

© 2015 VTech In China gedruckt 91-003109-006 Liebe Eltern,

wir von **VTech**<sup>®</sup> sind überzeugt, dass unsere Kinder große Fähigkeiten in sich tragen. Um diese Fähigkeiten zu fördern, entwickeln ausgebildete Pädagogen bei uns pädagogisch sinnvolle und kindgerechte Lernspielzeuge. Von der Geburt bis zur Grundschule – in unserem umfangreichen Sortiment finden Sie für jede Altersgruppe ein Lernspielzeug, mit dem Ihr Kind spielerisch seine Fähigkeiten erweitern und seine Freude am Entdecken ausleben kann.

Die Gestaltung unserer Lernspielzeuge, ihre Bedienung und die Lerninhalte sind stets an die jeweilige Altersgruppe angepasst. Unser oberstes Ziel ist, dass Ihr Kind durch das Lernspielzeug nachhaltig dazu motiviert wird, sich mit den jeweiligen Lerninhalten weiter zu beschäftigen und Freude am selbstständigen Lernen zu entwickeln.

Deshalb kommt der Spielspaß bei unseren Lernspielzeugen grundsätzlich nicht zu kurz. Schließlich soll Ihr Kind auch das nächste Mal wieder mit Freude bei der Sache sein. So macht Spielen Spaß - und Lernen wird zum Kinderspiel!

Mehr Informationen zu **VTech<sup>®</sup>** und weiteren **VTech<sup>®</sup>** Lernspielprodukten finden Sie unter: www.vtech.de

# EINLEITUNG

Bewahre deine Geheimnisse sicher auf! Das Tagebuch bleibt so lange verschlossen, bis du es via Gesichtserkennung öffnest. Das Farbdisplay und die integrierte Vorder- und Rückkamera machen dein Tagebuch und Terminkalender einzigartig! 20 tolle Aktivitäten wie ein virtuelles Haustier, spannende Spiele, Wecker und vieles mehr machen den Spielspaß perfekt. Über den **VTech®** Download Manager können noch mehr fantastische Inhalte für das **KidiSecrets® Selfie** heruntergeladen werden.

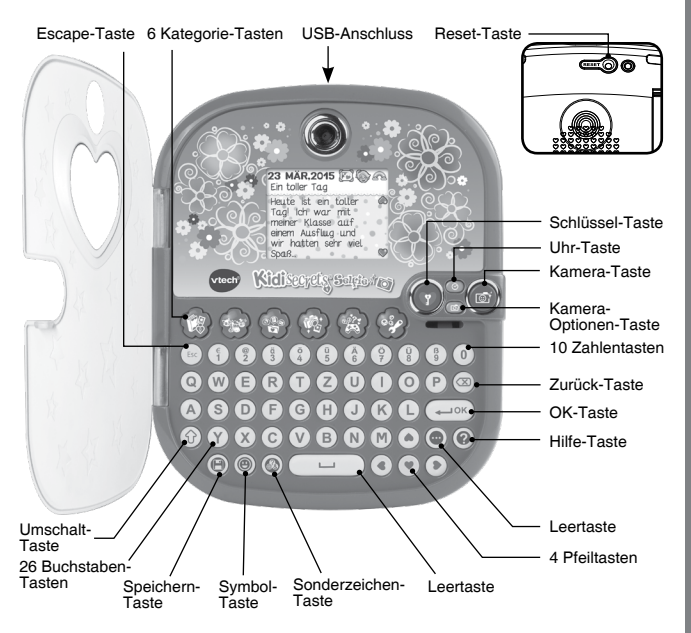

# INHALT DER PACKUNG

- KidiSecrets<sup>®</sup> Selfie
- Bedienungsanleitung mit Garantiekarte

#### Warn- und Sicherheitshinweise:

Alle Verpackungsmaterialien, wiez. B. Bänder, Plastikhalterungen und -folien sowie Karton sind nicht Bestandteile dieses Lernspielzeugs und müssen zur Sicherheit Ihres Kindes sofort entfernt werden.

**Hinweis**: Bitte bewahren Sie diese Bedienungsanleitung auf, da sie wichtige Informationen enthält.

#### ENTFERNUNG DER TRANSPORTSICHERUNG:

- Drehen Sie die Transportsicherung gegen den Uhrzeigersinn.
- 2 Ziehen Sie die Transportsicherung heraus und entsorgen Sie diese vorschriftsmäßig.

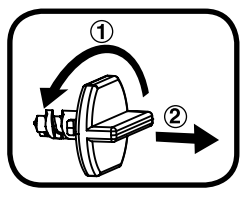

# EINLEGEN DER BATTERIEN

Bitte achten Sie darauf, dass die Batterien nur von einem Erwachsenen gewechselt werden.

# Das Verschlucken einer Batterie kann lebensgefährlich sein!

- 1. Vergewissern Sie sich, dass das Lernspielzeug ausgeschaltet ist.
- 2. Das Batteriefach befindet sich auf der Unterseite des Spielzeugs.
- 3. Öffnen Sie das Batteriefach.

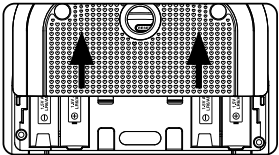

- Setzen Sie 4 x 1,5V Mignon-Batterien (AA/LR6) ein, wie auf dem Bild im Inneren des Batteriefaches dargestellt. Achten Sie dabei auf die richtige Polung.
- 5. Verschließen Sie nun das Batteriefach wieder.

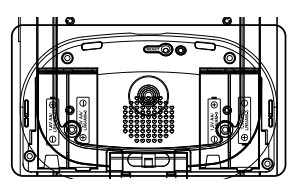

# BATTERIEHINWEISE

#### Hinweis:

- Die Uhr wird bei jedem Batteriewechsel zurückgesetzt. Wenn neue Batterien eingelegt werden, können Sie die Uhrzeit und das Datum einstellen.
- 2. Bitte entfernen Sie die Batterien nicht, wenn das Tagebuch eingeschaltet ist, da dies zu einem Datenverlust führen könnte.
- Wählen Sie Batterien mit langer Haltbarkeit (Alkali-Mangan).
- Verwenden Sie bitte nur die angegebenen oder gleichwertige Batterien.
- Bitte setzen Sie nie neue und gebrauchte Batterien zusammen ein.
- Bleiben Sie bitte bei einem einheitlichen Batterietyp.
- · Verwenden Sie keine beschädigten Batterien.
- Achten Sie unbedingt auf die richtige Polung (+/-).
- Bitte verursachen Sie keinen Kurzschluss der Batterien im Batteriefach.
- · Erschöpfte Batterien bitte aus dem Spielzeug herausnehmen.
- · Werfen Sie Batterien niemals ins Feuer.
- Versuchen Sie nie, Batterien aufzuladen, die nicht daf
  ür vorgesehen sind.
- Entfernen Sie die Akkus aus dem Spielzeug, bevor Sie diese aufladen.

Akkus nur von Erwachsenen oder unter Aufsicht von Erwachsenen aufladen.

Batterien gehören nicht in den Hausmüll und dürfen nicht verbrannt werden. Verbraucher sind gesetzlich verpflichtet, gebrauchte Batterien zurückzugeben. Sie können Ihre alten Batterien bei den öffentlichen Sammelstellen in Ihrer Gemeinde oder überall dort abgeben, wo Batterien verkauft werden.

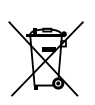

Das Symbol der durchgestrichenen Mülltonne auf den Batterien, dem Produkt, der Bedienungsanleitung oder der Produktverpackung weist auf die verpflichtende, vom Hausmüll getrennte Entsorgung der Batterien und/oder des Produktes hin. Dieses Produkt muss am Ende seiner Lebensdauer gemäß ElektroG bzw. der EU-Richtline RoHS an einem Sammelpunkt für das Recycling von elektrischen und elektronischen Geräten abgegeben werden.

Die chemischen Symbole Hg (Quecksilber), Cd (Cadmium) oder Pb (Blei) weisen darauf hin, dass in entsprechend gekennzeichneten Batterien die Grenzwerte für die genannte(n) Substanz(en) überschritten werden. Die Batterierichtlinie der EU (2006/66/EG) regelt diese Grenzwerte sowie den Umgang mit Batterien.

Der Balken unter der Mülltonne zeigt an, dass das Produkt nach dem 13. August 2005 auf den Markt gebracht worden ist.

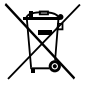

Mit der Wiederverwendung, der stofflichen Verwertung oder anderen Formen der Verwertung von Altgeräten leisten Sie einen wichtigen Beitrag zum Schutze unserer Umwelt. Bitte erfragen Sie bei der Gemeindeverwaltung die zuständige Entsorgungsstelle. Schonen Sie Ihre Umwelt und geben Sie bitte leere Batterien an den Sammelstellen ab. Danke!

# PRODUKTEIGENSCHAFTEN

#### 1. Schlüssel-Taste

Drücken Sie diese Taste, um die Gesichtserkennung zu aktivieren und folgen Sie den Hinweisen auf dem Bildschirm. Halten Sie das Tagebuch mit ca. 30cm Abstand zu ihrem Gesicht, damit dieses ganz in der Schablone abgebildet ist. Sie können nun die Gesichtererkennung einstellen und das Tagebuch mit dem gespeicherten Gesicht öffnen.

Sie können die Gesichtserkennung in den Einstellungen deaktivieren.

Wenn die Gesichterkennung aktiviert ist, können Sie das Tagebuch mit dem gespeicherten Gesicht öffnen. Ist die Gesichtserkennung deaktiviert, können Sie das Tagebuch mit Ihrem persönlichen Zahlencode öffnen.

Hinweis: Drücken Sie die Schlüssel-Taste, um das Tagebuch wieder auszuschalten.

#### 2. Reset-Taste

Wenn Sie das Tagebuch zum ersten Mal in Gebrauch nehmen, müssen Sie zuerst die Schlüssel-Taste drücken und dann die Reset-Taste so lange gedrückt halten, bis "Spielmodus" auf dem Display zu sehen ist.

Drücken Sie diese Taste, wenn Sie die

Gesichtserkennung oder den Zahlencode zurücksetzen wollen. Drücken Sie zuerst die Schlüssel-Taste und dann die Reset-Taste. Die Nachricht "Zahlencode und Gesichtserkennung zurücksetzen" erscheint auf dem Bildschirm und das Tagebuch schaltet sich ein und kann ganz normal bespielt werden. Bei erneutem Einschalten können Sie ein neues Gesicht und und einen neuen Zahlencode speichern.

### 3. Kamera-Taste 🥌

Drücken Sie diese Taste, um in den Kamera-Modus zu gelangen und drücken Sie sie erneut, um ein Foto zu machen.

Sie können sich die Fotos im Foto-Paradies anschauen.

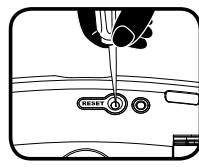

### 4. Uhr-Taste 📀

Drücken Sie die Uhr-Taste, um das aktuelle Datum und die Uhrzeit zu sehen. Nach einigen Sekunden schaltet sich die Anzeige automatisch ab.

### 5. Kamera-Optionen-Taste

Drücken Sie diese Taste im Kamera-Modus, um zwischen verschiedenen Funktionen zu wählen. Wenn Sie eine Funktion ausgewählt haben, lassen Sie die Taste los und Sie gelangen nach zwei Sekunden in das gewünschte Menü.

#### 1) Rückkamera [

In diesem Modus können Sie die Rückkamera verwenden, um ein Foto im normalen Kameramodus zu machen.

#### 2) Vorderkamera

In diesem Modus können Sie Selfies mit der Kamera machen.

#### 3) 5 Sekunden Selbstauslöser mit der Rückkamera

In diesem Modus wird bei Drücken der Kamera-Taste nach 5 Sekunden ein Bild mit der Rückkamera ausgelöst.

#### 4) 5 Sekunden Selbstauslöser mit der Vorderkamera

In diesem Modus wird bei Drücken der Kamera-Taste nach 5 Sekunden ein Bild mit der Vorderkamera ausgelöst.

#### 5) 5 Fotos hintereinander machen mit der Rückkamera

In diesem Modus löst das Drücken der Kamera-Taste 5 Rückkamera-Bilder hintereinander aus.

6) 5 Fotos hintereinander machen mit der Vorderkamera 5

In diesem Modus löst das Drücken der Kamera-Taste 5 Vorderkamera-Bilder hintereinander aus.

### 6. 6 Kategorie-Tasten

Drücken Sie eine der Kategorie-Tasten, um eine der 6 Kategorien auszuwählen: Mein Fototagebuch, Mein Haustier, Styling-Studio, Fotospaß, Spiele, Einstellungen.

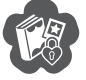

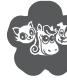

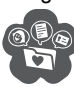

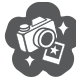

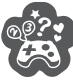

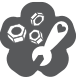

#### 7. 26 Buchstaben-Tasten

Drücken Sie die Buchstaben-Tasten, um Tagebuch zu schreiben und andere Texte einzugeben.

# Q W E R T Z U O O P A S D F G H J K L Y X C V B N M

#### 8. 10 Zahlen-Tasten

Drücken Sie die Zahlen-Tasten, um Tagebuch zu schreiben und andere Informationen einzugeben.

Hinweis: Wenn Sie die Umschalter-Taste gedrückt halten, können über die Zahlen-Tasten auch die Sonderzeichen eingegeben werden.

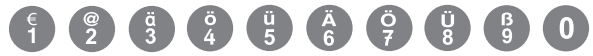

#### 9. 4 Pfeiltasten

Drücken Sie die Pfeiltasten, um eine Auswahl auf dem Bildschirm zu treffen oder um Bewegungen auszuführen.

# 10. OK-Taste

Drücken Sie diese Taste, um Ihre Auswahl zu bestätigen.

#### 11. Zurück-Taste 🖾

Drücken Sie diese Taste, um Ihre Eingabe zu löschen.

#### 12. Umschalter-Taste

Halten Sie diese Taste gedrückt während Sie Buchstaben- oder Zahlen-Tasten drücken, um Großbuchstaben bzw. Sonderzeichen einzugeben.

## 13. Escape-Taste

Drücken Sie diese Taste, um einen Schritt zurückzugelangen.

#### 14. Funktions-Taste

Drücken Sie diese Taste, um ein erweitertes Menü auf dem Bildschirm zu sehen. Sie können dann eine Auswahl treffen.

### 15. Hilfe-Taste

Wenn Sie diese Taste drücken, werden Fragen oder Erklärungen wiederholt oder Sie erhalten Hilfe.

## 16. Symbol-Taste

Drücken Sie diese Taste, um Ihrem Tagebucheintrag oder Ihrer Notiz Symbole hinzuzufügen.

### 17. Sonderzeichen-Taste

Drücken Sie diese Taste, um Ihren Tagebucheinträgen oder Notizen Satz- und Sonderzeichen hinzuzufügen.

### 18. Speichern-Taste 🌘

Drücken Sie diese Taste, um Ihren Tagebucheintrag, Ihre Information oder Ihr Bild zu speichern.

#### 19. Leerzeichen

Drücken Sie diese Taste, um ein Leerzeichen hinzuzufügen.

#### 20. USB-Anschluss

Stecken Sie das USB-Kabel in den USB-Anschluss, um eine Verbinduna zu einem Computer herzustellen Inhalte und herunterzuladen.

Hinweis: Wenn das USB-Kabel nicht mit dem Tagebuch verbunden ist, sollte die Gummiabdeckung den USB-Anschluss verdecken, um eine Verschmutzung zu vermeiden.

# 21. Ständer

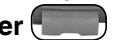

Mit dem Ständer kann das Tagebuch aufgestellt werden.

#### 22. Abschaltautomatik

Um die Batterien zu schonen, schaltet sich das **KidiSecrets® Selfie** automatisch in den Uhr-Modus, wenn für mehrere Minuten keine Eingabe erfolgt. Wenn weiterhin keine Eingabe erfolgt, schaltet sich das Tagebuch nach einigen Sekunden automatisch ab. Das Tagebuch kann wieder entsperrt werden, indem Sie die Schlüssel-Taste drücken. Wenn die Batterien schwach sind, wird auf dem Bildschirm eine Warnung angezeigt.

# SPIELBEGINN

#### Spielmodus aktivieren:

Wenn Sie das Tagebuch das erste Mal in Gebrauch nehmen, müssen Sie zunächst den Spielmodus aktivieren.

- 1. Öffnen Sie das Batteriefach, dort befindet sich die Reset-Taste.
- 2. Drücken Sie die Schlüssel-Taste, um das Tagebuch einzuschalten.
- 3. Drücken Sie die Reset-Taste.
- 4. Auf dem Bildschirm erscheint "Spielmodus".
- Wenn Sie das Tagebuch schließen und dann erneut auf die Schlüssel-Taste drücken, werden Sie aufgefordert ein Gesicht zu speichern.

#### Gesichterkennung einstellen:

Drücken Sie Schlüssel-Taste und Sie werden aufgefordert den Hinweisen auf dem Bildschirm zu folgen. Achten Sie darauf, dass Ihr Gesicht im Kreis positioniert ist.

- Die Herzen färben sich eines nach dem anderen rot, wenn Ihr Gesicht erkannt wird.
- Wenn kein Gesicht erkannt wird, hören die Herzen auf sich zu färben. Verändern Sie die Haltung oder Position des Gesichts und stellen Sie sicher, dass sich die Herzen alle rot färben.

 Folgen Sie den Hinweisen und machen Sie diese verschiendenen Gesichter:

Normales Gesicht: W Lächelndes Gesicht: W Lachendes Gesicht: W Wütendes Gesicht: W Lustiges Gesicht: M

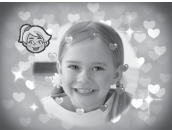

**Hinweis:** Stellen Sie bitte sicher, dass Ihr Gesicht im Kreis positioniert ist, wenn die Einstellungen gespeichert werden.

#### Zahlencode festlegen

Wenn das Gesicht erfolgreich gespeichert wurde, öffnet sich der Deckel und Sie werden aufgefordert einen dreistelligen Zahlencode einzugeben und dann zu wiederholen. Wenn der Zahlencode gespeichert wurde, können Sie mit dem Spielen beginnen. In den Einstellungen kann der Zahlencode geändert werden.

#### Wenn schon ein Gesicht gespeichert wurde

Sie hören "Positioniere dein Gesicht im Kreis." Achten Sie darauf, dass Ihr Gesicht so lange im Kreis positioniert ist, bis die Erkennung abgeschlossen ist. Wenn das Tagebuch das Gesicht erkennt, hören Sie "Hi! Willkommen!" und der Deckel öffnet sich.

Wenn das Tagebuch das Gesicht nicht erkennt oder kein Gesicht erkannt wurde, hören Sie "Dein Gesicht wurde nicht erkannt." und der Deckel öffnet sich, damit Sie den Zahlencode eingeben können. Wenn dieser korrekt eigegeben wird, können Sie mit dem Spielen beginnen.

Wenn der Zahlencode falsch eingegeben wird, hören Sie "Tut mir leid, das ist nicht dein Tagebuch!" und das Tagebuch schaltet sich aus.

#### Wichtige Hinweise zur Gesichtserkennung

1. Stellen Sie bitte sicher, dass Sie gerade auf das Tagebuch schauen und dass Ihr Gesicht im Kreis positioniert ist.

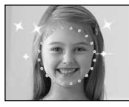

2. Verdecken Sie Ihre Augenbrauen nicht.

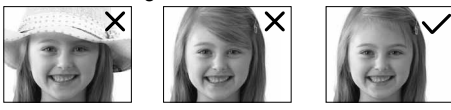

3. Halten Sie das Tagebuch senkrecht.

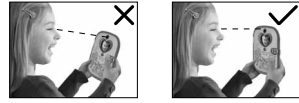

4. Wenn Sie eine Brille tragen, tragen Sie bitte immer die gleiche Brille, wenn Sie das Tagebuch öffnen wollen.

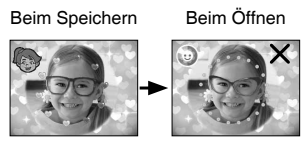

Wenn die Erkennung nicht gut funktioniert, probieren Sie es bitte ohne Ihre Brille.

 Bitte führen Sie die Gesichtserkennung in guten Lichtverhältnissen durch. Vermeiden Sie direktes Licht oder eine zu dunkle Umgebung.

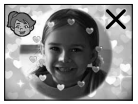

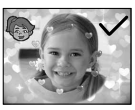

#### Gesichtserkennung oder Zahlencode zurücksetzen

Drücken Sie diese Taste, wenn Sie die Gesichtserkennung oder den Zahlencode zurücksetzen wollen. Drücken Sie zuerst die Schlüssel-Taste und dann die Reset-Taste. Die Nachricht "Zahlencode und Gesichtserkennung zurücksetzen" erscheint auf dem Bildschirm und das Tagebuch schaltet sich ein und kann ganz normal bespielt werden. Bei erneutem Einschalten können Sie ein neues Gesicht und einen neuen Zahlencode speichern.

#### Uhr und Kalender einstellen

Wenn Sie das Spielzeug zum ersten Mal in Gebrauch nehmen oder die Batterien gewechselt haben, müssen Datum und Uhrzeit eingestellt werden. Auch der Uhr-Hintergrund kann angepasst werden! Drücken Sie die Speichern-Taste oder die OK-Taste, um die Einstellungen zu speichern.

# AKTIVITÄTEN

Das KidiSecrets® Selfie bietet 20 verschiedene Aktivitäten.

#### Kategorie 1: Mein Fototagebuch

Sie können das Datum auswählen, einen Text schreiben und verschiedene Symbole auswählen. Außerdem kann man ein Foto hinzufügen und das Hintergrundbild einstellen.

Wenn der Tagebucheintrag gespeichert wurde, kann er jederzeit wieder angeschaut und bearbeitet werden.

#### Einen neuen Tagebucheintrag erstellen

#### 1. Datum auswählen

Der aktuelle Monat wird angezeigt und der aktuelle Tag ist mit einem grauen Rahmen gekennzeichnet. Benutzen Sie die Pfeiltasten, wenn Sie einen anderen Monat oder Tag auswählen möchten und drücken Sie OK, um einen Tagebucheintrag zu erstellen.

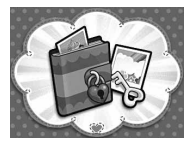

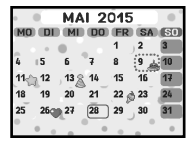

#### 2. Informationen eingeben

Tippen Sie die Überschrift Ihres Tagebucheintrages ein und wählen Sie dann Ihre Stimmung, das Wetter und ein Symbol aus.

#### 3. Inhalt eingeben

Jetzt können Sie Ihren Tagebucheintrag eintippen. Benutzen Sie die Buchstaben- und Zahlen-Tasten zum Schreiben, die Symbol- und Sonderzeichen-Taste, um Symbole und Sonderzeichen einzufügen und die Funktions-Taste, um ein Foto hinzuzufügen, den Hintergrund zu ändern oder um den Eintrag zu löschen. Drücken Sie die Speichern-Taste, um Ihren Eintrag zu speichern.

#### Einen Tagebucheintrag anschauen

Der aktuelle Monat wird angezeigt und der aktuelle Tag ist mit einem grauen Rahmen gekennzeichnet. Benutzen Sie die Pfeiltasten, um ein Datum auszuwählen, das mit einem Symbol gekennzeichnet ist und drücken Sie

OK, um den Eintrag zu öffnen. Benutzen Sie die Pfeiltaten, um sich den Inhalt anzuschauen und drücken Sie die OK-Taste, um das gespeicherte Foto zu sehen. Drücken Sie die Funktions-Taste, um Tagebucheinträge nach Datum zu suchen oder den Eintrag zu bearbeiten oder löschen.

Laden Sie weitere Hintergründe über den VTech<sup>®</sup> Download Manager herunter. Verbinden Sie dazu das Tagebuch mit einem USB-Kabel mit Ihrem Computer.

#### Kategorie 2: Mein Haustier

Hier können Sie sich um Ihr virtuelles Haustier kümmern!

#### 1. Zeigen Sie dem Haustier Ihr Gesicht

Wenn Sie ein Haustier ausgewählt haben, können Sie ihm Ihr Gesicht zeigen. Auf dem Bildschirm erscheint ein Fenster. Schauen Sie in die Kamera und das Haustier wird sich freuen, wenn es Sie erkennt. Wenn Sie nicht erkannt werden, ist das Tier traurig.

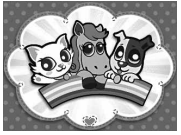

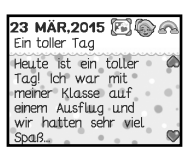

#### 2. Dem Haustier einen Namen geben

Dann können Sie einen Namen für Ihr Tier auswählen.

3. Drücken Sie die Funktions-Taste, um das erweiterte Haustier-Menü zu sehen:

### Haustierinformation

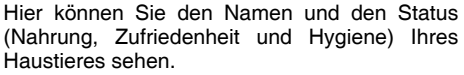

Nahrung – Sie sehen, ob Ihr Haustier hungrig ist. Stimmung – Sie sehen, ob Ihr Haustier glücklich ist.

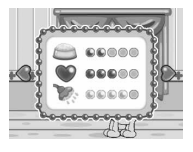

Hygiene - Hier sehen Sie, ob Ihr Tier ein Bad braucht.

#### Haustierpflege 👔

Es gibt vier verschiedene Arten der Haustierpflege:

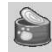

Füttern Sie Ihr Haustier, wenn es hungrig ist. Über den VTech® Download Manager können Sie mehr Essen herunterladen.

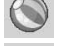

Waschen Sie Ihr Tier, wenn es ein Bad braucht.

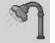

Geben Sie Ihrem Haustier Medizin, wenn es krank ist.

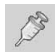

Spielen Sie ein Spiel mit Ihrem Haustier.

#### Minispiel Hund:

Helfen Sie dem Hund seinen Knochen zu finden! Der Knochen ist irgendwo im Garten vergraben. Benutzen Sie die Pfeiltasten, um den Hund zu bewegen und drücken Sie OK, wenn Sie die richtige Stelle gefunden haben. Das Knochensymbol bewegt sich schneller, je näher Sie beim Knochen sind.

#### Minispiel Katze:

Ein Ball aus Wolle rollt aus drei verschiedenen Richtungen auf die Katze zu: von unten, von links und von rechts. Drücken Sie die entsprechende Pfeiltaste, um die Bälle wegzuschieben.

#### Minispiel Pferd:

Helfen Sie dem Pferd das Hinderniss-Rennen zu gewinnen! Drücken Sie die OK-Taste, um das Pferd über den Zaun springen zu lassen.

Ort 🔓

Hier können Sie den Ort, an dem sich Ihr Haustier aufhält, ändern.

#### Haustier Schatztruhe

Weitere Spielzeuge und Dekorationen können über den VTech® Download Manager heruntergeladen werden. Wenn Sie in den Spielen genügend Punkte gesammelt haben, können Sie im Download Manager mehr Gegenstände für das Zuhause des Tieres einkaufen.

#### Haustier löschen

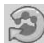

Hier können Sie Ihr Haustier löschen. Wenn Sie das Haustier gelöscht haben, können Sie ein neues Haustier auswählen.

#### Gesichtserkennung 🕅

Wählen Sie diese Funktion aus oder drücken Sie die Schlüssel-Taste und zeigen Sie Ihrem Haustier Ihr Gesicht.

#### Kategorie 3: Styling-Studio

Hier gibt es fünf verschiedene Kategorien.

#### 1- Mein Adressbuch

Hier können Sie Informationen über Ihre Freunde eingeben. Sie können auch Fotos speichern.

#### Mein Profil

Machen Sie ein Foto oder wählen Sie ein cooles Symbol für sich aus und geben Sie dann Ihre Name, Telefonnummer, Informationen ein: Geburtstag, Adresse und Email-Adresse und speichern Sie Ihre Angaben. Benutzen Sie die Buchstaben- und Zahlen-Tasten zum Schreiben und die Symbol- und Sonderzeichen-Taste, um

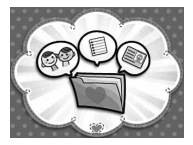

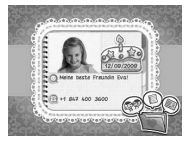

Symbole und Sonderzeichen einzufügen. Drücken Sie die Speichern-Taste, um Ihren Eintrag zu speichern. Sie können Ihr Profil jederzeit bearbeiten oder löschen, drücken Sie dazu die Funktions-Taste.

#### Neuen Kontakt hinzufügen

Wenn Sie einen neuen Kontakt hinzufügen, machen Sie ein Foto von Ihrem Freund oder wählen Sie ein cooles Symbol aus und geben Sie dann die Informationen ein: Name, Telefonnummer, Geburtstag, Adresse, Email-Adresse und Besondere Informationen und speichern Sie Ihre Angaben. Benutzen Sie die Buchstaben- und Zahlen-Tasten zum Schreiben und die Symbol- und Sonderzeichen-Taste, um Symbole und Sonderzeichen einzufügen. Drücken Sie die Speichern-Taste, um Ihren Eintrag zu speichern.

#### Freundesliste

Wenn Sie Kontakte gespeichert haben, wird eine Freundesliste in alphabetischer Reihenfolge angezeigt.

Benutzen Sie die Pfeil- oder Buchstaben- Tasten, um einen Kontakt auszuwählen. Drücken Sie OK, um den Eintrag anzusehen. Wenn Sie die Funktions-Taste drücken, können Sie den Eintrag bearbeiten oder löschen.

#### 2- Mein Ankleidezimmer

Hier können Sie ein Foto von Ihrem Gesicht machen oder ein vorher gemachtes Foto auswählen. Dann können Sie verschiedene Accessoires und Kleidung ausprobieren:

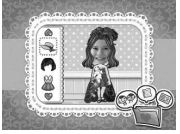

1) Hüte & Haarbänder 2) Frisuren und 3) Kleidung. Wenn Sie "Neue Einstellung" auswählen, wählt das Tagebuch einen Style für Sie aus. Benutzen Sie die Pfeiltasten und die OK-Taste, um zu spielen und drücken Sie die Speichern-Taste, um das Bild zu speichern. Sie können auf Schnappschuss drücken, um Ihren Style im Foto-Paradies zu speichern.

Manche Accessoires sind noch nicht freigeschaltet. Diese können durch Erledigen von Missionen in der Fabelhaften Fashion-Welt freigeschaltet werden.

#### 3- Makeup Studio

Wählen Sie ein gespeichertes Foto aus oder machen Sie ein neues Foto. Passen Sie dazu Ihr Gesicht an die Markierung auf dem Bildschirm an.

Mit diesem Makeup können Sie Ihr Foto aufstylen: 1) Rouge 2) Wimpern 3) Lidschatten 4) Lippenstift 5) Sonstiges. In allen fünf Kategorien können Sie die Farbe, Größe und Position des Accessoires anpassen. Drücken Sie die Funktions- Taste, um das erweiterte Menü zu sehen und drücken Sie die Speichern-Taste, um das Bild zu speichern. Gespeicherte Fotos können im Foto-Paradies angeschaut werden.

#### 4- Mein schönes Zuhause

Dekorieren Sie Ihr Zuhause mit diesen Funktionen:

1) Dekoration hinzufügen: Wählen Sie einen Gegenstand aus und platzieren Sie ihn im Zimmer. Drücken Sie die OK-Taste, wenn Sie den richtigen Platz gefunden haben.

2) Figur zeigen: Sie können die von Ihnen im Ankleidezimmer erstellte Figur in Ihrem Zuhause platzieren.

3)Schnappschuss: Drücken Sie auf "Schnappschuss", um Ihre Einrichtung im Fotoparadies festzuhalten.

Manche Accessoires sind noch nicht freigeschaltet. Diese können durch Erledigen von Missionen in der Fabelhaften Fashion-Welt freigeschaltet werden.

#### 5- Fabelhafte Fashion-Welt

Hier können Sie durch Erledigen von Missionen mehr Accessoires für andere Aktivitäten freischalten. Auf jeder Insel gibt es eine Liste mit Missionen. Gehen Sie auf die Insel, um diese zu sehen. Wenn diese erledigt sind, wird die Insel mit einem Ausrufezeichen makiert und die Accessoires können dort eingelöst werden.

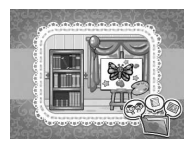

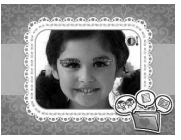

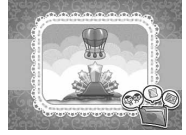

Die eingelösten Accessoires finden Sie im Ankleidezimmer, im schönen Zuhause und zum Dekorieren von Fotos.

Es gibt neun verschiedene Inseln:

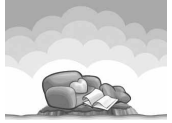

Lässige Insel

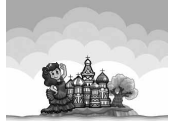

Kultur-Insel

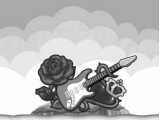

Rockstar-Insel

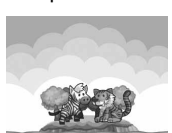

Sport-Insel

Tier-Insel

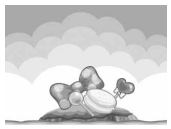

Süße Insel

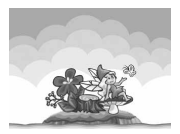

Feen-Insel

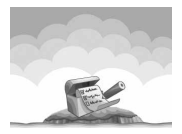

Erfolge Insel

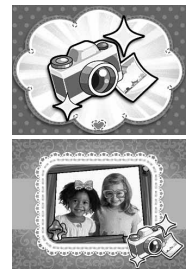

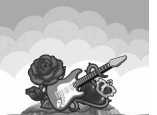

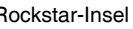

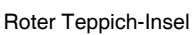

#### Kategorie 4: Fotospaß

Hier gibt es drei verschiedene Kategorien: Foto-Stylist, Meine Notizen und Fotoparadies.

#### 1 Foto-Stylist

Wählen Sie ein gespeichertes Foto aus oder machen Sie ein neues Foto. Passen Sie dazu Ihr Gesicht an die Markierung auf dem Bildschirm an. Mit diesen Accessoires können Sie Ihr Foto aufstylen: 1) Rahmen 2) Hüte & Haarbänder 3) Brillen 4) Accessoires fürs Gesicht 5) Halsketten 6) Sticker. In allen sechs Kategorien können

<u>Aktivitäten</u>

Sie die Farbe, Größe und Position des Accessoires anpassen. Drücken Sie die Funktions- Taste, um das erweiterte Menü zu sehen und drücken Sie die Speichern-Taste, um das Bild zu speichern. Gespeicherte Fotos können im Foto-Paradies angeschaut werden. Über den **VTech® Download Manager** können Sie weitere Dekorationen für Ihre Fotos herunterladen.

#### 2 - Meine Notizen

Wenn Sie diese Aktivität starten, erscheinen auf dem Display "Neue Notiz hinzufügen" und eine Liste von bereits gespeicherten Notizen. Benutzen Sie die Pfeil- oder Buchstaben-Tasten, um eine Notiz auszuwählen. Wenn Sie

die Funktions-Taste drücken, können Sie den Eintrag bearbeiten oder löschen. Wenn Sie eine neue Notiz speichern wollen, können Sie eine Vorlage auswählen und die Notiz eingeben. Benutzen Sie die Buchstaben- und Zahlen-Tasten zum Schreiben und die Symbol- und Sonderzeichen-Taste, um Symbole und Sonderzeichen einzufügen. Drücken Sie die Speichern-Taste, um Ihren Eintrag zu speichern.

#### 3 - Fotoparadies

In diesem Fotoalbum können Sie sich alle gespeicherten Fotos anschauen. Drücken Sie die Funktions-Taste, um ein ausgewähltes Foto oder alle Fotos zu löschen. Über den Download Manager können Sie Fotos auf das

KidiSecrets<sup>®</sup> Selfie laden oder Fotos vom KidiSecrets<sup>®</sup> Selfie auf Ihrem PC speichern. Alle heruntergeladenen Fotos werden im Ordner "DOWNLOAD" gespeichert.

#### Kategorie 5: Spiele

Es gibt zehn verschiedene Spiele in denen Sie Punkte sammeln können, die im VTech® Download Manager zum Herunterladen von zusätzlichen Inhalten für das Fototagebuch, das Haustier und den Foto-Stylisten eingelöst werden können.

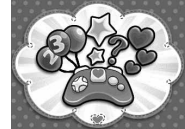

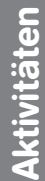

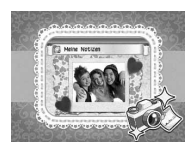

21

#### Spiel 1 - Mathe-Challenge

Machen Sie ein Foto von Ihrem Gesicht, indem Sie auf die Kamera- oder OK-Taste drücken und das Spiel beginnt. Spielen Sie gegen die Figur und lösen Sie die Gleichungen so schnell wie möglich. Benutzen Sie die Pfeil-Tasten, um auszuwählen und die OK-Taste, um zu bestätigen.

#### Spiel 2 - Gesichter-Suche

Machen Sie ein Foto von Ihrem Gesicht, indem Sie auf die Kamera- oder OK-Taste drücken und das Spiel beginnt. Sie werden ein Tänzer. Finden Sie den Tänzer, der oben am Bildschirm angezeigt wird. Benutzen Sie die Pfeil-Tasten. um auszuwählen und die OK-Taste. um innerhalb des Zeitlimits zu bestätigen.

#### Spiel 3 - Hilf dem Küken

Oh! Das Küken hat sich verirrt! Helfen Sie dem Küken einen Weg zu bauen und seine Mama wieder zu finden. Benutzen Sie die Pfeil-Tasten. um zu laufen und die OK-Taste, um den Weg zu ändern.

#### Spiel 4 - Verkleidungskiste

Machen Sie ein Foto von Ihrem Gesicht, indem Sie auf die Kamera- oder OK-Taste drücken und das Spiel beginnt. Auf Ihrem Bild sind verschiedene Accessoires zu sehen, merken Sie sich diese und wählen Sie das richtige Bild aus.

#### Spiel 5 - Teleskop-Suche

Wählen Sie zunächst einen Ort für das Spiel aus - den Strand oder den Supermarkt. An beiden Orten sind viele Gegenstände versteckt. können Sie sie alle finden? Benutzen Sie die Pfeiltasten, um die Gegenstände auszuwählen und bestätigen Sie mit der OK-Taste.

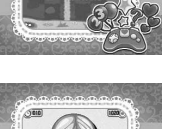

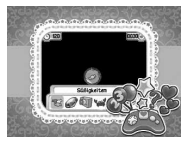

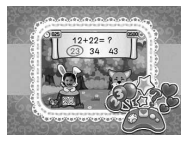

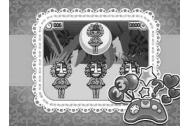

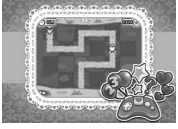

Aktivitäten

#### Spiel 6 - Sammle die Nüsse

Das Eichhörnchen wirft mit Nüssen! Benutzen Sie die Pfeil-Tasten, um den Korb zu bewegen und sammeln Sie so viele Nüsse wie möglich ein. Die Hindernisse verändern die Richtung der fallenden Nüsse! Sammeln Sie keine Steine ein. sonst werden Punkte abgezogen.

#### Spiel 7 - Fliegendes Küken

Oh! Was für ein süßer kleiner Vogel, er lernt wie man fliegt! Drücken Sie die OK-Taste, um anzufangen und drücken Sie dann die Pfeiltasten, um dem Vogel auf die Wolken zu helfen

#### Spiel 8 - Fange die Gegenstände auf

Machen Sie ein Foto von Ihrem Gesicht, indem Sie auf die OK- oder Kamera-Taste drücken, dann beginnt das Spiel. Fangen Sie die herunterfallenden Gegenstände auf und achten Sie darauf, welche Gegenstände eingesammelt

werden sollen. Die gleichen Gegenstände fallen nur zweimal herunter, wenn Sie diese verpassen, ist das Spiel zu Ende.

#### Spiel 9 - Magische Kugel

Schauen Sie in die Magische Kugel und drücken Sie die OK-Taste, um Ihre Glücksgegenstände zu sehen:

Glückszahl Glücksfarbe Glücksform Glücksgegenstand Weise Worte

#### Spiel 10 - Ähnlichkeitstest

Sehen Sie Ihren Freunden ähnlich? Lassen Sie es uns herausfinden!

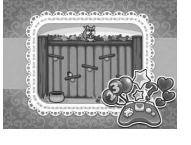

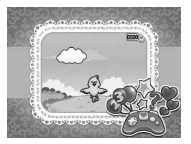

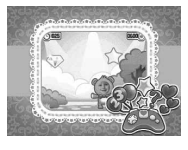

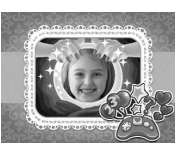

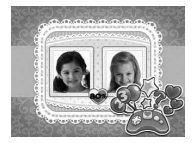

23

Positionieren Sie Ihr Gesicht im Rechteck und drücken Sie OK, um mit dem Scannen anzufangen. Scannen Sie dann das Gesicht Ihres Freundes. Das Ergebnis zeigt wie ähnlich sie sich sind!

### Kategorie 6: Einstellungen

Es gibt neun verschiedene Einstellungsmöglichkeiten:

- 1. Lautstärke, Kontrast und Hintergrundmusik An/Aus - Benutzen Sie die Pfeiltasten, um die Lautstärke und Bildschirmhelligkeit einzustellen. Außerdem können Sie die Hintergrundmusik ein- oder ausschalten. Drücken Sie die OKoder Speichern-Taste, um Ihre Einstellungen zu speichern.
- Wecker Benutzen Sie die Pfeiltasten, um die Weckzeit und den Weckton einzustellen. Drücken Sie die OK- oder die Speichern-Taste, um die Einstellungen zu speichern. Wenn der Wecker eingestellt ist, sehen Sie zur eingestellten Uhrzeit eine Animation auf dem Bildschirm und hören den Weckton.
- 3. Kalender, Uhrzeit und Uhr Hintergrund Benutzen Sie die Pfeiltasten, um Datum, Uhrzeit und Uhr Hintergrund auszuwählen.Drücken Sie die OK- oder Speichern-Taste, um Ihre Einstellungen zu speichern. Die gespeicherten Angaben werden angezeigt, wenn Sie die Uhr-Taste drücken. Sie können auch Uhr Hintergründe aus dem Fotoparadies auswählen.
- 4. **Zahlencode -** Hier können Sie den Zahlencode ändern. Drücken Sie die Zahlentasten, um Ihren dreistelligen Zahlencode einzugeben und geben Sie dann Ihren neuen Code ein.
- Gesichtserkennung Ein oder Aus Wählen Sie mit den Pfeiltasten "Ein" oder "Aus" aus, um die Gesichtserkennung zum Öffnen des Tagebuchs ein- oder auszuschalten. Wenn diese ausgeschaltet ist, können Sie das Tagebuch mit dem Zahlencode öffnen.
- Besondere Ereignisse Benutzen Sie die Pfeiltasten, um das Datum und die Uhrzeit des Ereignisses einzustellen. Drücken Sie die Buchstaben- und Zahlen-Tasten, um den Inhalt des

Ereignisses einzugeben. Drücken Sie die OK- oder Speichern-Taste, um Ihre Einstellungen zu speichern. Wenn Sie ein Ereignis gespeichert haben, wird eine Erinnerung auf dem Bildschirm angezeigt und ein Erinnerungston abgespielt.

7. Speicher - Hier können Sie, wie viel Speicher noch frei ist. Wenn Sie Zurücksetzen auf Fabrikeinstellungen auswählen und bestätigen, werden alle Inhalte wie Tagebucheinträge, Punktestand, Fotos usw. gelöscht und alle Einstellungen werden zurückgesetzt. Wenn Sie Formatieren auswählen und bestätigen, werden alle Dateien im DCIM und DOWNLOAD Ordner gelöscht.

# VERBINDUNG MIT DEM INTERNET

#### MINIMALE SYSTEMANFORDERUNGEN

#### PC Hardware-Voraussetzungen:

Prozessor: Pentium<sup>®</sup> 4, 1 GHz oder höher

Arbeitsspeicher: 256 MB

Videoadapter: Grafikkarte mit 1024 x 768 Pixel Auflösung und 16 oder 32 bit Farbtiefe

Bildauflösung: 1024 x 768 Pixel

USB 1.1. oder höher

300 MB freier Festplatten-Speicher

Soundkarte und Lautsprecher kompatibel zu Windows<sup>®</sup> Betriebssystemen

#### PC Software-Voraussetzungen:

Betriebssystem: Microsoft<sup>®</sup> Windows<sup>®</sup> XP, Windows Vista<sup>®</sup>, Windows<sup>®</sup> 7 oder Windows<sup>®</sup> 8

Internet Explorer® Version 6 oder höher

Adobe<sup>®</sup> Flash<sup>®</sup> Player 10 (die neuste Version des Flash<sup>®</sup> Player erhalten Sie auf www.adobe.de)

#### Macintosh Hardware-Voraussetzungen:

Prozessor: Macintosh Computer mit Intel oder PowerPC G4 (1 GHz oder schneller)

Arbeitsspeicher: 256 MB (512 MB empfohlen) 300 MB freier Festplatten-Speicher USB-Port wird benötigt

#### Macintosh Software-Voraussetzungen:

Betriebssystem: Mac OS X Version 10.6, 10.7, 10.8, 10.9 oder 10.10 Safari Internet Browser Version 3.0 oder höher

Adobe<sup>®</sup> Flash<sup>®</sup> Player 10 (die neuste Version des Flash<sup>®</sup> Player erhalten Sie auf www.adobe.de)

Microsoft<sup>®</sup> und Windows<sup>®</sup> sind entweder registrierte Warenzeichen oder Warenzeichen der Microsoft Corporation in den Vereinigten Staaten und/oder anderen Ländern. Adobe<sup>®</sup>, das Adobe-Logo und Flash<sup>®</sup> sind entweder registrierte Warenzeichen oder Warenzeichen von Adobe Systems Incorporated in den Vereinigten Staaten und/oder anderen Ländern. Intel<sup>®</sup> und Pentium<sup>®</sup> sind entweder registrierte Warenzeichen oder Warenzeichen von Intel oder seinen Tochterfirmen in den Vereinigten Staaten und anderen Ländern. Mac, Mac OS, Safari sind registrierte Warenzeichen der Apple Inc. In den Vereinigten Staaten und anderen Ländern. Alle anderen Warenzeichen sind im Besitz der jeweiligen Eigentümer.

#### Software installieren

Installieren Sie die Download Manager Software auf Ihrem Computer, bevor Sie das **KidiSecrets**<sup>®</sup> **Selfie** mit dem Computer verbinden. Hier können Sie die Software herunterladen: https://www.vtech. de/ support/download-manager Verbinden Sie das **KidiSecrets**<sup>®</sup> **Selfie** mit einem USB-Kabel mit dem Computer, wenn Sie die Software installiert haben. Der USBAnschluss befindet sich oben am **KidiSecrets**<sup>®</sup> **Selfie**.

#### Hinweis:

- 1. Wenn die Stromzufuhr während des Datentransfers unterbrochen wird, können die Daten auf dem KidiSecrets® Selfie verloren gehen. Stellen Sie sicher, dass die Batterien nicht schwach sind, bevor Sie eine Verbindung herstellen.
- 2. Entfernen Sie das USB-Kabel während des Datentransfers nicht, dies könnte zu Beeinträchtigungen führen.

- 3. Wenn das **KidiSecrets<sup>®</sup> Selfie** korrekt verbunden ist, sehen Sie dieses Bild auf dem Bildschirm.
- Sie können Ihre Fotos in dem Ordner VTech 1631 anschauen und diese auf ihrem Computer speichern.

Das Spielzeug darf nur an Geräte der Schutzklasse II angeschlossen werden, die am Gerät mit  $\Box$  gekennzeichnet sind.

# PFLEGEHINWEISE

- 1. Reinigen Sie das Lernspielzeug bitte nur mit einem leicht feuchten Tuch.
- 2. Lassen Sie das Lernspielzeug bitte niemals länger in der prallen Sonne oder in der Nähe einer Hitzequelle stehen.
- Entfernen Sie die Batterien, wenn das Lernspielzeug längere Zeit nicht benutzt wird.
- 4. Halten Sie das Lernspielzeug fern von Feuchtigkeit und lassen Sie kein Wasser darauf kommen.
- 5. Lassen Sie das Lernspielzeug bitte nicht herunterfallen.

# PROBLEMLÖSUNG

Funktioniert das **KidiSecrets® Selfie** nicht mehr oder werden Stimme und Geräusche schwächer, verfahren Sie bitte folgendermaßen:

- 1. Schalten Sie das Lernspielzeug für einige Sekunden aus und dann wieder ein.
- 2. Vergewissern Sie sich, dass die Batterien richtig eingelegt sind.
- 3. Entfernen Sie eventuell die Batterien, warten Sie mehrere Minuten und legen Sie sie erneut ein.
- 4. Legen Sie gegebenenfalls neue Batterien ein.

Wenn das Lernspielzeug danach immer noch nicht richtig funktioniert, wenden Sie sich bitte an den Fachhändler, bei dem Sie das Gerät gekauft haben.

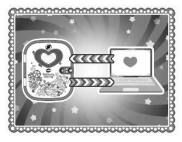

#### HINWEIS:

Die Entwicklung von Kinderspielzeugisteine verantwortungsvolle Aufgabe, die wir von **VTech**<sup>®</sup> sehr ernst nehmen. Wir bemühen uns sehr, die Richtigkeit unserer Informationen sicherzustellen – unsere Qualitatskontrolle ist äußerst streng. Dennoch können auch uns Fehler unterlaufen oder Erkenntnisse werden einfach von der Zeit überholt. Sollten Sie also Verbesserungsvorschläge haben oder sachliche Fehler entdecken, wenden Sie sich bitte an unseren Kundendienst. Wir sind dankbar für Ihre Hinweise und werden Ihre Anregungen gerne überdenken.

#### Serviceadresse für Anfragen und Hinweise in Deutschland:

VTech® Electronics Europe GmbH

Kundenservice

Martinstr. 5

D-70794 Filderstadt

E-Mail: info@vtech.de

www.vtech.de

Hotline: 0180/500 10 64 (Mo-Fr von 8-12 Uhr; 0,14 €/Minute) Fur eine schnelle Abwicklung Ihrer Anfragen bitten wir Sie folgende Informationen bereit zu halten:

- · Name des Produktes oder ggf. die Artikel-Nummer
- Beschreibung des Problems
- Kaufdatum

#### Garantie- und Reklamationsfälle/Defekte Geräte:

Sollte das Gerät auch nach Beachtung der Hinweise immer noch nicht ordnungsgemäß funktionieren, wenden Sie sich bitte an den Fachhändler, das Warenhaus oder den Versandhandel, bei dem Sie das Gerät gekauft haben. Für Anfragen und Hinweise schicken Sie bitte keine Geräte an unsere Serviceadresse.

# LED entspricht Laser-Klasse 1

| vtech <sup>°</sup> Garantiekarte                                                                                                    |
|----------------------------------------------------------------------------------------------------|
| Lieber Kunde,                                                                                                    |
| bitte behalten Sie diese Karte, um sie bei Reklamationen dem defekten<br>Gerät beizulegen. Diese Garantiekarte ist nur zusammen mit dem<br>Original-Kaufbeleg gültig.                                                                            |
| Bitte beachten Sie, dass die Reparatur Ihres <b>VTech®</b> Produktes nur dann<br>kostenlos ausgeführt werden kann, wenn<br>• die Garantiezeit (2 Jahre) nicht überschritten ist<br>• und der Defekt durch die Garantieleistungen abgedeckt wird. |
| Wird der Defekt von der Garantieleistung abgedeckt, dann wenden Sie<br>sich bitte direkt an Ihren Händler (mit dem defekten Gerät, diesem<br>Garantieschein und dem Original-Kaufbeleg).                                                         |
| Defekt:                                                                                                    |
| Produktname:                                                                                                    |
| Absender:                                                                                                    |
| Name:                                                                                                    |
| Straße:                                                                                                    |
| PLZ: Ort:                                                                                                    |
| Telefon:                                                                                                    |
| Kaufdatum Stempel des Händlers                                                                                                    |

X

# Garantieleistungen

Sie sind Besitzer eines hochwertigen Lernspielzeuges von VTech<sup>®</sup>, das mit größter Sorgfalt hergestellt wurde und einer strengen Qualitätskontrolle unterlag.

Sollte dennoch ein Defekt an Ihrem Lernspielzeug auftreten, so bieten wir Ihnen folgende Garantieleistungen:

- · Garantiezeitraum: 2 Jahre ab Kaufdatum
- Garantieumfang: Schäden am Produkt, die nicht durch unsachgemäßen Gebrauch hervorgerufen wurden.
- Von der Garantie ausgenommen sind Schäden, die durch Nichtbeachten der Bedienungsanleitung bzw. unsachgemäßen Gebrauch oder durch ausgelaufene Batterien entstanden sind.
- Von der Garantie ausgenommen sind auch Transportschäden oder Schäden, die auf eine mangelhafte Verpackung zurückzuführen sind.

Bei **Problemen oder Fragen** wenden Sie sich bitte an unseren Kundenservice:

VTech<sup>®</sup> Electronics Europe GmbH Kundenservice Martinstr. 5 D-70794 Filderstadt E-Mail: info@vtech.de Hotline: 0180/500 10 64 (Mo-Fr von 8-12 Uhr; 0,14 €/Min.)